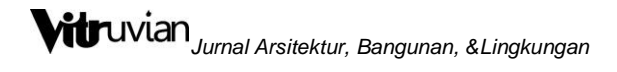

### **TUTORIAL MENGINPUT ARTIKEL REVISI DI JURNAL VITRUVIAN**

CHRISTY VIDIYANTI

Pengelola VITRUVIAN : Jurnal Arsitektur, Bangunan, dan Lingkungan

#### Tahap 1

Buka laman jurnal Vitruvian:

http://publikasi.mercubuana.ac.id/index.php/virtuvian/login

Login dengan username dan password masing-masing.

### Tahap 2

Tampilan akan muncul seperti gambar di bawah kemudian klik bagian author atau penulis. Kemudian klik bagian "Active".

# Vitruvian : Jurnal Arsitektur, Bangunan, dan Lingkungan

| HOME                                               | ABOUT                                              | USER HOME                 | SEARCH         | CURRENT       | ARCHIVES         | PUBLICATION ETHICS  | REVIEWER         | USER                                                                                      |
|----------------------------------------------------|----------------------------------------------------|---------------------------|----------------|---------------|------------------|---------------------|------------------|-------------------------------------------------------------------------------------------|
| Home >                                             | User Home                                          |                           |                |               |                  |                     |                  | You are logged in as<br>suciati                                                           |
| User                                               | Home                                               | 9                         |                |               |                  |                     |                  | My Journals     My Profile     Log Out     Log Out as User                                |
| Vitru                                              | vian : Ju                                          | ırnal Arsite              | ektur, Bai     | ngunan,       | dan Lingk        | ungan               |                  | JOURNAL CONTENT                                                                           |
| <u>Author</u>                                      |                                                    |                           | 1              | L Active      | 0 Archive        |                     | [New Submission] | Search                                                                                    |
| My A<br>• Sho                                      | ccount                                             | ils                       |                |               |                  |                     |                  | Search Scope<br>All ▼<br>Search                                                           |
| <ul> <li>Edit</li> <li>Cha</li> <li>Log</li> </ul> | <u>: My Profile</u><br>ing <u>e My Pass</u><br>out | word                      |                | ·             |                  |                     |                  | Browse<br><u>By Issue</u><br><u>By Author</u><br><u>By Title</u><br><u>Other Journals</u> |
|                                                    |                                                    |                           |                |               |                  |                     |                  | OPEN JOURNAL SYSTEMS                                                                      |
| Layout                                             | Jurnal Vitru                                       | ıvian: <u>http://pub</u>  | olikasi.mercub | uana.ac.id/in | dex.php/virtuvia | n/article/view/5817 |                  | LANGUAGE<br>Select Language<br>English <b>v</b> Submit                                    |
| <b>Vitruvia</b><br>Program<br>Fakultas             | n<br>Studi Arsite<br>Teknik Unive                  | ktur<br>ersitas Mercu Bua | ana            |               |                  |                     |                  | <u>Journal Help</u>                                                                       |
| JI. Raya                                           | Meruya Sela                                        | tan, Kembangan,           | , Jakarta 1165 | 0             |                  |                     |                  | FONT SIZE                                                                                 |
| Surel : a<br>p-ISSN :                              | rsitektur@m<br>2088-8201                           | ercubuana.ac.id           |                |               |                  |                     |                  | At A tA                                                                                   |
| 0-155N                                             | 7-08-7087                                          |                           |                |               |                  |                     |                  | NOTICICATIONS                                                                             |

## Tahap 3

Tampilan akan muncul seperti gambar di bawah kemudian klik judul artikel yang mau diupload hasil revisinya.

| Vit                    | ruvi                      | an                    | : Jurna            | l Arsitel           | xtur, Bai             | ngunan, da         | n Lingkung                       | gan                                                                                                    |
|------------------------|---------------------------|-----------------------|--------------------|---------------------|-----------------------|--------------------|----------------------------------|----------------------------------------------------------------------------------------------------|
| HOME<br>Home ><br>Acti | ABOUT                     | us<br>uthor ><br>bmis | Active Submiss     | ARCH CURREN         | T ARCHIVES            | PUBLICATION ETHICS | REVIEWER                         | USER<br>You are logged in as<br>suciati<br>• My Journals<br>• My Profile<br>• Log Out<br>• Log Out a User |
| ACTIVE                 | ARCHIVE                   | •                     |                    |                     |                       |                    |                                  |                                                                                                    |
| ID                     | MM-DD<br>SUBMIT           | SEC                   | AUTHORS            | <u>11</u>           | TLE                   |                    | STATUS                           | Search                                                                                                    |
| 7031                   | 10-16                     | ART                   | Permata            |                     | POLOGI POLA TATA RUA  | NG RUMAH TINGGAL   | IN REVIEW: REVISIONS<br>REQUIRED | Search Scope                                                                                              |
| CLICK HE               | a riew 3                  | o step o              | ne of the five-ste | p submission proces | 55.                   |                    |                                  | Browse<br><u>By Issue</u><br><u>By Author</u><br><u>By Title</u><br><u>Other Journals</u>                 |
| ALL DA'                | NEW PUB<br>TE<br>DED HITS | UISHED                | IGNORED            | TICLE               | TITLE                 | STATUS             | ACTION                           | AUTHOR<br>Submissions                                                                                     |
|                        |                           |                       |                    | There are o         | currently no refbacks | 5.                 |                                  | <u>Active</u> (1)     Archive (0)                                                                         |
| Publish                | Ignore                    | Delete                | e Select All       |                     |                       |                    |                                  | <u>New Submission</u>                                                                                     |
|                        |                           |                       |                    |                     |                       |                    |                                  | OPEN JOURNAL SYSTEMS                                                                                      |
|                        |                           |                       |                    |                     |                       |                    |                                  | LANGUAGE                                                                                                  |
|                        |                           |                       |                    |                     |                       | //-0.17            |                                  | English V Submit                                                                                          |

## Tahap 4

Tampilan akan muncul seperti gambar di bawah berupa data penulis

| Vitruvian                                                      | : Jurnal Arsitektur, Bangunan, dan Lingkunga                                                                                                    | n                                                                                                    |
|----------------------------------------------------------------|----------------------------------------------------------------------------------------------------|----------------------------------------------------------------------------------------------------|
| HOME ABOUT<br>Home > User > Author<br>#7031 Sumn               | USER HOME SEARCH CURRENT ARCHIVES PUBLICATION ETHICS REVIEWER<br>> Submissions > #7031 > Summary<br>nary                                                                                                    | USER<br>You are logged in as<br>suciati<br>• <u>My Journals</u><br>• <u>My Profile</u><br>• Log Out<br>• Log Out as User |
| SUMMARY REVIEW                                                 | EDITING                                                                                                    | JOURNAL CONTENT                                                                                                    |
| Submission<br>Authors<br>Title<br>Original file<br>Supp. files | Suciati Suci Permata<br>TIPOLOGI POLA TATA RUANG RUMAH TINGGAL DENGAN INDUSTRI Studi Kasus : Pengrajin sepatu & sendal<br>di Kelurahan Cikaret, kecamatan Bogor Selatan, Kota Bogor<br><u>7031-14068-1-SM.PDF</u> 2019-10-16<br>None <u>ADD A SUPPLEMENTARY FILE</u> | Search<br>All<br>Search<br>Browse                                                                                        |
| Submitter<br>Date submitted<br>Section<br>Editor               | Suci Suciati Suci Permata 🖃<br>October 16, 2019 - 08:11 AM<br>Articles<br>Christy Vidiyanti 🗐                                                                                                    | <ul> <li><u>By Issue</u></li> <li><u>By Author</u></li> <li><u>By Title</u></li> <li><u>Other Journals</u></li> </ul>    |
| Status<br>Status<br>Initiated<br>Last modified                 | In Review<br>2020-01-21<br>2020-01-21                                                                                                    | AUTHOR<br>Submissions<br>• <u>Active</u> (1)<br>• <u>Archive</u> (0)<br>• <u>New Submission</u>                          |
| Submission Me<br>EDIT METADATA<br>Authors                      | etadata                                                                                                    | OPEN JOURNAL SYSTEMS<br>LANGUAGE<br>Select Language<br>English <b>v</b> Submit                                           |

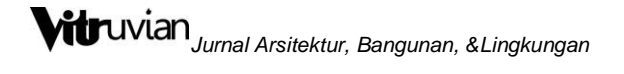

Kemudian klik tab **Review** untuk masuk ke bagian review.

| Vitruvian                                                                        | : Jurnal Arsitektur, Bangunan, dan Lingkunga                                                                                                    | an                                                                                                    |
|----------------------------------------------------------------------------------|----------------------------------------------------------------------------------------------------|----------------------------------------------------------------------------------------------------|
| HOME ABOUT U<br>Home > User > Author :<br>#7031 Review                           | VSER HOME SEARCH CURRENT ARCHIVES PUBLICATION ETHICS REVIEWER<br>> Submissions > #7031 > <b>Review</b>                                                                                                    | USER<br>You are logged in as<br>suciati<br>• <u>My Journals</u><br>• <u>My Profile</u><br>• <u>Log Out</u><br>• Log Out as User |
| SUMMARY REVIEW E<br>Submission<br>Authors<br>Title<br>Section<br>Editor          | SUIIIIIG<br>Suciati Suci Permata 💷<br>IPOLOGI POLA TATA RUANG RUMAH TINGGAL DENGAN INDUSTRI Studi Kasus : Pengrajin sepatu & sendal<br>on elurahan Cikaret, Kecamatan Bogor Selatan, Kota Bogor<br>Artio s<br>Christy Vidiyanti 🗔 | JOURNAL CONTENT<br>Search<br>Search Scope<br>All<br>Search<br>Browse                                                            |
| Peer Review<br>Round 1                                                           |                                                                                                    | <ul> <li><u>By Issue</u></li> <li><u>By Author</u></li> <li><u>By Title</u></li> <li><u>Other Journals</u></li> </ul>           |
| Review Version<br>Initiated<br>Last modified<br>Uploaded file                    | 7031-14069-1-RVPDF 2019-10-16<br>2020-01-16<br>2020-01-21<br>None                                                                                                    | AUTHOR<br>Submissions<br>• <u>Active</u> (1)<br>• <u>Archive</u> (0)<br>• <u>New Submission</u>                                 |
| Editor Decision<br>Decision<br>Notify Editor<br>Editor Version<br>Author Version | Revisions Required 2020-01-21<br>Editor/Author Email Record 🗬 2020-01-21<br>None<br>None                                                                                                    | OPEN JOURNAL SYSTEMS<br>LANGUAGE<br>Select Language<br>English • Submit                                                         |

Silahkan scroll ke bawah untuk mengupload file pada bagian upload versi penulis.

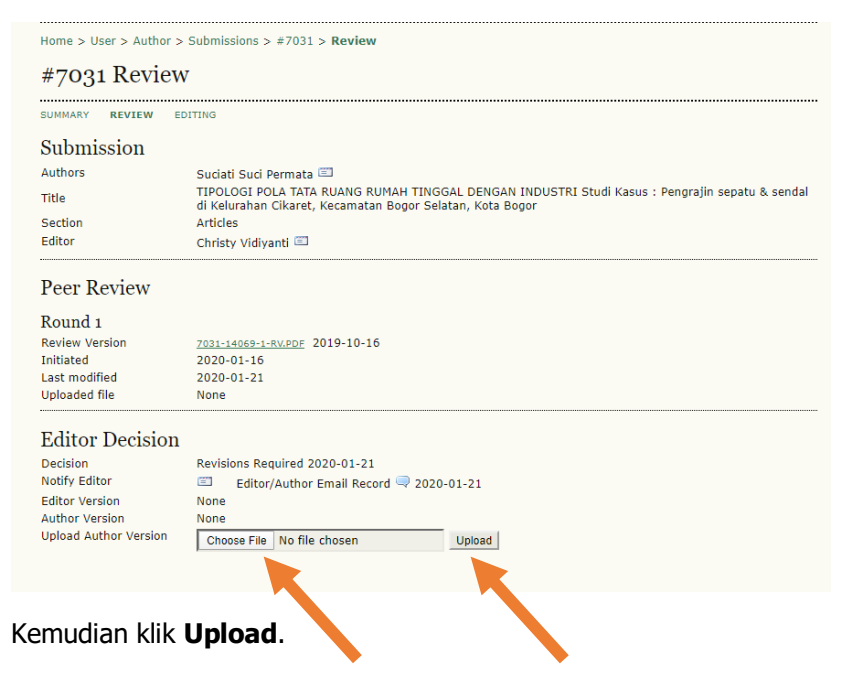

Apabila Anda belum mengupload Declaration form & CTA form pada saat submission artikel di awal, maka anda dapat mengupload Declaration form & CTA form pada tahap ini. Dengan cara:

- 1. Choose file terlebih dahulu artikel hasil revisi anda seperti pada tahap 4. Kemudian klik Upload
- 2. Selanjutnya choose file Declaration & CTA form dan klik upload.

Sekarang akan tampil ada 2 file yang bapak/ibu upload pada tahap review.

| SUMMARY REVIEW EE                           | ITING                                                                                                    | - Log Out as oser                                                                  |  |  |
|---------------------------------------------|----------------------------------------------------------------------------------------------------|------------------------------------------------------------------------------------|--|--|
| Submission                                  |                                                                                                    | VITRUVIAN                                                                          |  |  |
| Authors<br>Title<br>Section                 | Oktavi Elok Hapsari, Rakhmavati Rakhmavati, Noverma Noverma, Yusrianti Yusrianti 💷<br>PROJECT BASED LEARNING SEBAGAI METODE PEMBELAJARAN ARSITEKTUR PADA MATA KULIAH TEORI ARSITEKTUR JENGKI<br>Articlas |                                                                                    |  |  |
| Editor                                      | Abraham Bachrun 🖆<br>Christy Vidiyanti 🕮                                                                                                    |                                                                                    |  |  |
| Peer Review<br>Round 1<br>Review Version    | 8360-19117-1-RVDOCX 2020-06-22                                                                                                    | VITRUVIAN<br>Declaration                                                           |  |  |
| Initiated<br>Last modified<br>Uploaded file | 2021-01-13<br>2021-02-11<br>None                                                                                                    | CTA Form Declaration Form & CTA Form ini wajib di upload sebagai suplementary pada |  |  |
| Editor Decisi                               | saat author melakukan submission<br>artikel. Bagi author yang telah<br>melakukan submission sebelum CTA ini<br>dipublikasi, maka watib melamoirkan                                                       |                                                                                    |  |  |
| Decision                                    | Accept Submission 2021-02-28                                                                                                    | CTA dengan cara diunggah seperti saat<br>mengunggah artikel revisi                 |  |  |
| Editor Version                              | Editor/Author Email Record V2021-02-28<br>None                                                                                                    |                                                                                    |  |  |
| Author Version                              | 8560-26406-1-ED.DOCX 2021-02-17 DELETE ATTIKEI Revisi                                                                                                    |                                                                                    |  |  |
|                                             | 8560-36406-3-ED DOCY 2021-02-17 DELETE                                                                                                    |                                                                                    |  |  |

```
Selesai
```

------Terima Kasih Banyak------